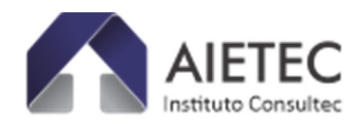

## TUTORIAL PAGAMENTO – FACULDADE EDUFOR

### FACULDADE EDUFOR - Processo Seletivo Medicina - 2024.2 – Modalidade Prova On-

line ▶ <u>https://aietec.com.br/new/detalhes.php?id=410027</u>

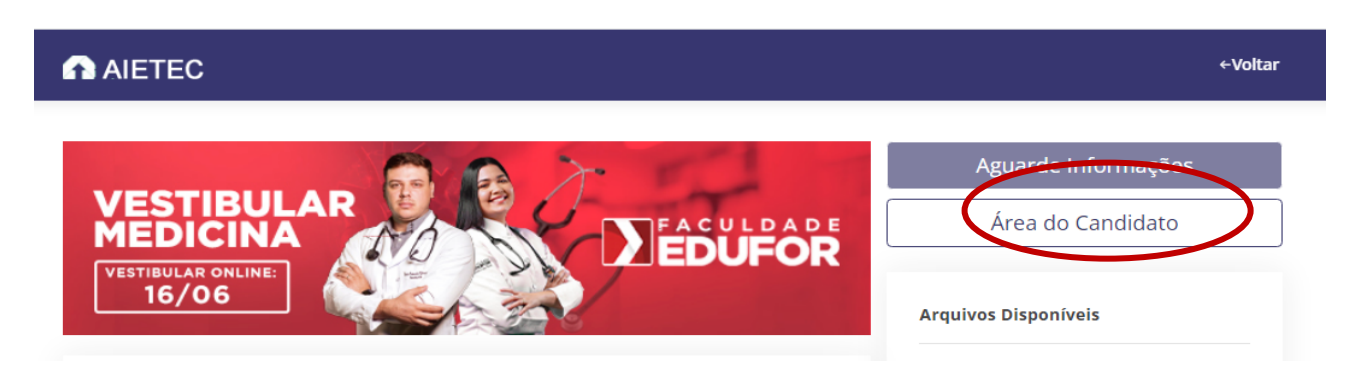

### FACULDADE EDUFOR - Processo Seletivo Medicina - 2024.2 – Modalidade pelo ENEM ▶ https://aietec.com.br/new/detalhes.php?id=410028

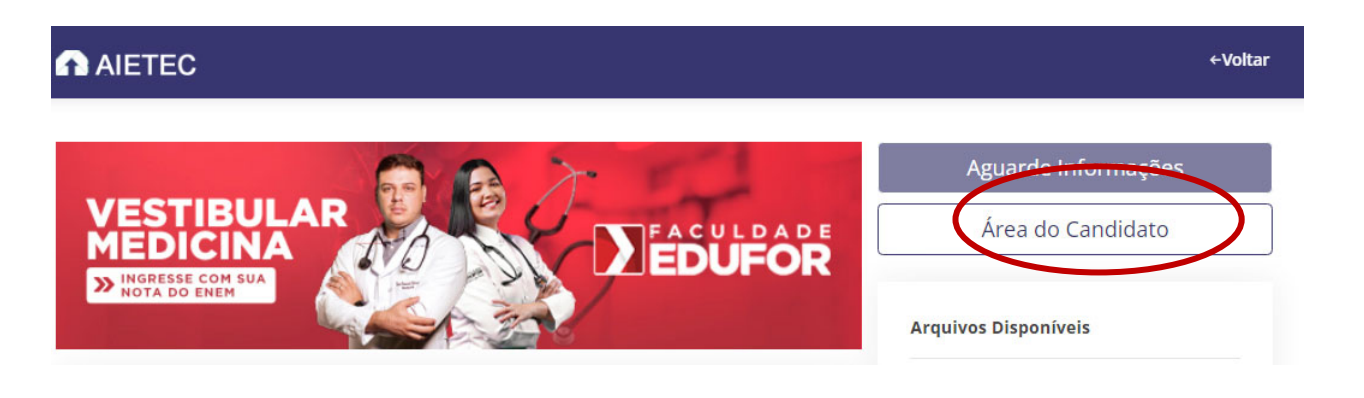

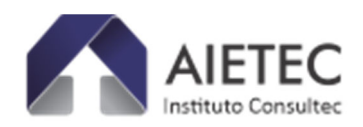

## **INSTRUÇÕES PAGAMENTOS BOLETO OU PIX - AIETEC:**

► Clique em:

## "Área do Candidato"

Informe CPF e Data de Nascimento e depois clique no botão "ENTRAR".

|               | Utilize esta seção para acompanhamento da sua inscrição, gerar boleto |
|---------------|-----------------------------------------------------------------------|
|               | bancário/PIX da taxa, consultar local de provas, boletim de           |
|               | desempenho e demais etapas do processo seletivo.                      |
|               | CPF (apenas os números)                                               |
| $\Rightarrow$ |                                                                       |
|               | Data de Nascimento                                                    |
|               | <b></b>                                                               |
| ,             |                                                                       |

▶ Para Candidatos que desejam 'Acompanhar sua Inscrição' em todas as fases do processo seletivo, após o preenchimento da ficha de inscrição, e/ou desejam 'obter a via de Boleto bancário, ou código/Qrcode do PIX'.

▶ Dentro da "Área do Candidato", acesse a aba "Acompanhamento de Inscrição",

| AIETEC                                                              |                                                                                                  |                                                          | Área do Can                                                                              |
|---------------------------------------------------------------------|--------------------------------------------------------------------------------------------------|----------------------------------------------------------|------------------------------------------------------------------------------------------|
| DUFOR - FACULDAD                                                    | e edufor                                                                                         |                                                          |                                                                                          |
| 🗏 Processo Seletiv                                                  | ro Medicina - 2024.2 -                                                                           |                                                          |                                                                                          |
| Olá                                                                 |                                                                                                  |                                                          |                                                                                          |
| Atenção:                                                            |                                                                                                  |                                                          |                                                                                          |
| Proc. Seletivo 2024.<br>classificatórios dest<br>2024, de acordo co | 2 (modalidade<br>inam-se a selecionar candidatos ao Cu<br>m Edital de Abertura. Nº de vagas ofer | Faculdade f<br>riso Superior de Bacharelado em<br>radas: | EDUFOR (SÃO LUÍS/MA), de caráter eliminató<br>Medicina exclusivamente para o 2º sem. let |
| E-mail oficial: medie                                               | cina.edufor@aietec.com.br                                                                        |                                                          |                                                                                          |
| Acompanhamento                                                      | de Inscrição                                                                                     |                                                          | Arquivos Disponíveis                                                                     |
| Dados de Pagam<br>Aguardando Pagamen                                | nento<br>to                                                                                      | Consultar                                                |                                                                                          |
|                                                                     |                                                                                                  |                                                          |                                                                                          |
|                                                                     |                                                                                                  |                                                          |                                                                                          |
|                                                                     |                                                                                                  |                                                          |                                                                                          |

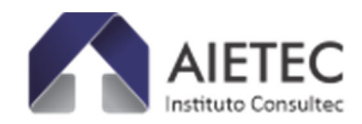

► Dados de Pagamento e clique em "Consultar".

|           | € Aguardando Pagamento!                                                      |
|-----------|------------------------------------------------------------------------------|
|           | ✓ Pagar Agora                                                                |
| Para exil | bir a alteração do status de pagamento você precisa atualizar a pagina (F5). |
|           | Voltar                                                                       |

 $\rightarrow$ Neste momento, o candidato é direcionado para uma TELA DE CONFIRMAÇÃO DE DADOS.

Nesta Tela seguinte, o candidato deverá ter acesso as formas/prazos de pagamentos, conforme previstos em cronograma/edital.

Na sequência, o candidato será direcionado para tela de *checkout* onde deve preencher os dados de endereço, com CEP VÁLIDO, e clique em "Avançar".

|                                  |          |             | AIETEC<br>Istituto Consultec |                                                                             |                          |
|----------------------------------|----------|-------------|------------------------------|-----------------------------------------------------------------------------|--------------------------|
| Identificação<br>Cobrança        | Endereço | Pagamento   | Revisão                      | Pedido<br>- FACULDADE EDUFOR - Pri<br>Seletivo Medicina - 2024.2 - Modalida | ocesso<br>ade R\$ 500,00 |
|                                  |          |             |                              | Total                                                                       | R\$ 500,00               |
| Não sei meu CEP<br>Logradouro •  |          |             |                              |                                                                             |                          |
| digite a rua, avenida ou similar |          |             |                              |                                                                             |                          |
| Número •                         |          | Complemento |                              |                                                                             |                          |
| Bairro •                         |          |             |                              |                                                                             |                          |
| Cidade •                         |          |             |                              |                                                                             |                          |
| Estado •                         |          |             |                              |                                                                             |                          |
| UF                               |          |             |                              |                                                                             |                          |
|                                  |          |             | Avançar >                    |                                                                             |                          |

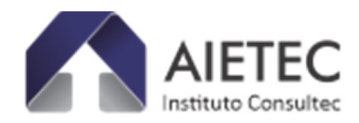

 $\rightarrow$ Na Tela seguinte haverá opção por: Boleto ou Pix, conforme prazos previstos em cronograma/edital.

► Após Escolher a opção/forma de pagamento e clique em "Avançar", AGUARDE (alguns segundos).

|               |          |                | AIETEC            |                                                                                                    |                                      |
|---------------|----------|----------------|-------------------|----------------------------------------------------------------------------------------------------|--------------------------------------|
| Identificação | Endereço | Pagamento      | Revisão           | Pedido<br>410027 - FACULDADE EDUFOR - Pro<br>Seletivo Medicina - 2024.2 - Modalidad<br>X1<br>Total | cesso<br>de R\$ 500,00<br>R\$ 500,00 |
|               |          | N Pagar.me   1 | J Ambiente Seguro |                                                                                                    |                                      |

1. Ao escolher Boleto, aparecerá a tela de Impressão de Boleto Bancário:

| Imprim                                                                                   | l<br>ir em impressora jato de tinta (ir<br>Utilize folha A4 (210 x 297 r | I <b>nstruções de In</b><br>nk jet) ou laser en<br>nm) ou Carta (21 | n <b>pressão</b><br>n qualidade norma<br>6 x 279 mm) - Cort | al. (Não use moo<br>e na linha indica | do econômico<br>ada | ).<br>Recibo do Paga    |
|------------------------------------------------------------------------------------------|--------------------------------------------------------------------------|---------------------------------------------------------------------|-------------------------------------------------------------|---------------------------------------|---------------------|-------------------------|
| Bradesco<br>eneficiário                                                                  | 237-2                                                                    | Agência /<br>Beneficiá                                              | Código do                                                   | Espécie                               | Quantidade          | Carteira / Nosso número |
| IETEC (OP-00000283)   Pagar.<br>úmero do documento                                       | me Pagamentos S/A<br>CPF/CNPJ                                            | 1229/46                                                             | 9<br>/encimento                                             | R\$                                   | Valor docur         | nento                   |
|                                                                                          | 1872705300017                                                            | 74                                                                  |                                                             |                                       |                     | R\$                     |
| Desconto / Abatimentos (-) Outr                                                          | as deduções (+) Mora                                                     | / Multa                                                             | (+) Outros aci                                              | réscimos                              | (=) Valor co        | brado                   |
| struções<br>Igar até o vencimento, não paga                                              | ar em cheque e não agendar o                                             | pagamento.                                                          |                                                             |                                       |                     | Autenticação mecâ       |
| A emissão deste boleto foi solici<br>13310387000188<br>Para confirmar a existência deste | tada e/ou intermediada pela<br>boleto consulte em pagar.m                | empresa AIETE<br>e/boletos                                          | C (OP-0000028                                               | 3) - CNPJ:                            |                     |                         |

Corte na linha pontilhada

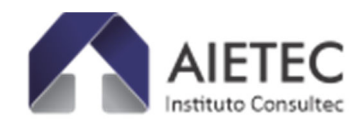

### Tela modelo – Opção Boleto Bancário:

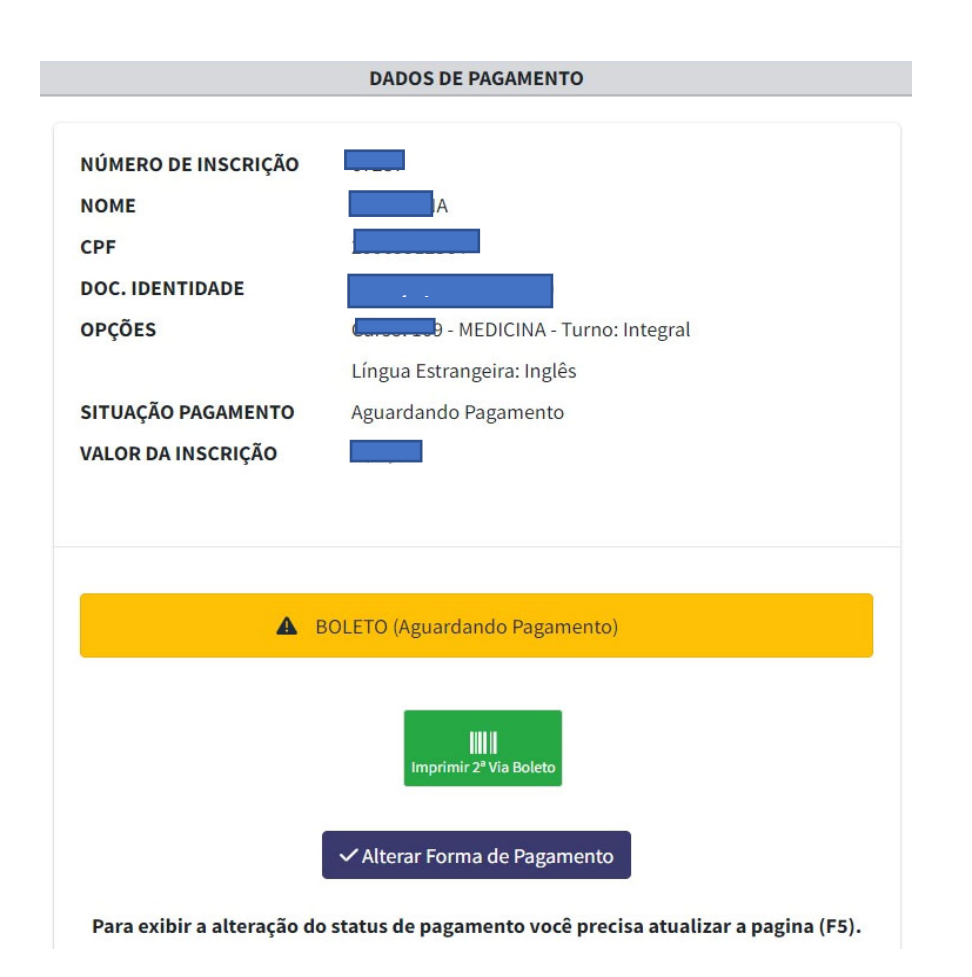

# ATENÇÃO: Nesta tela, É possível, independente do boleto ter sido gerado, o candidato optar por alterar a modalidade de pagamento PIX, ou vice e versa.

► Após Escolher a opção/forma de pagamento e clique em "Avançar", AGUARDE (alguns segundos) até ser direcionado de volta para a Área do Candidato.

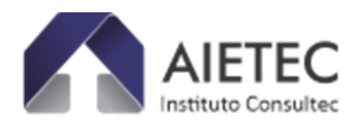

### 2. Ao escolher PIX, aparecerá a tela de Impressão de PIX.

- O pagamento da Taxa de Inscrição, por PIX, **poderá ser realizado em até 2 (duas) horas** após a emissão do código ou QRcode do candidato, pelo sistema. Após esse prazo, clique no botão "Alterar Forma de Pagamento" para obter novo código ou QRcode do candidato para pagamento.

|                                                      | DADOS DE PAGAMENTO                                        |  |
|------------------------------------------------------|-----------------------------------------------------------|--|
| IERO DE INSCRIÇÃO<br>IE<br>LIDENTIDADE<br>IÕES<br>LI | - MEDICINA - Turno: Integral<br>íngua Estrangeira: Inglês |  |
| OR DA INSCRIÇÃO                                      | guardanuo ragamento                                       |  |
|                                                      |                                                           |  |
|                                                      | 8.73 BL7796290201                                         |  |
| 00020                                                | Copiar chave pix<br>0101021226820014br.; Copiar           |  |
|                                                      | Copiar chave pix                                          |  |

### VENCIMENTO DE BOLETO

Após Impressão de Boleto, quando o mesmo já estiver vencido/fora da data de pagamento, será necessário obter uma nova via do boleto com data atualizada, para tanto, clique no botão " Alterar Forma de Pagamento"

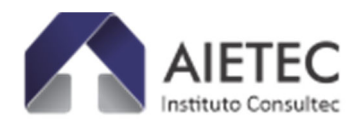

| NÚMERO DE INSCRIÇÃO<br>NOME<br>CPF<br>DOC. IDENTIDADE<br>DPÇÕES<br>SITUAÇÃO PAGAMENTO<br>VALOR DA INSCRIÇÃO | - MEDICINA - Turno: Integral<br>Língua Estrangeira: Inglês<br>Aguardando Pagamento<br>R\$ 500,00                   |
|----------------------------------------------------------------------------------------------------|----------------------------------------------------------------------------------------------------|
| VALOR DA INSCRIÇÃO                                                                                          | R\$ 500,00<br>BOLETO (Aguardando Pagamento)                                                                        |
|                                                                                                    | BOLETO (Aguardando Pagamento)                                                                                      |
| Para exibir a alteração de                                                                                  | Imprimir 2ª Via Boleto     Alterar Forma de Pagamento Io status de pagamento você precisa atualizar a pagina (F5). |
|                                                                                                    |                                                                                                    |
|                                                                                                    | Para exibir a alteração d                                                                                          |

ATENÇÃO: Nesta tela, É possível, independente do boleto ter sido gerado, o candidato optar por alterar a modalidade de pagamento PIX, ou vice e versa.

### **APÓS PAGAMENTO REALIZADO**

Quando o candidato tem a comprovação de seu pagamento realizado, aparecerá na Área do Candidato a seguinte tela:

| AIETEC                                                                                                    | Área do Candidat                                                                           |
|----------------------------------------------------------------------------------------------------|--------------------------------------------------------------------------------------------|
|                                                                                                    |                                                                                            |
|                                                                                                    |                                                                                            |
| E PROCESSO SELETIVO VESTIBULAR - MEDICINA 2024.2                                                                                                    |                                                                                            |
| Olá,                                                                                                    |                                                                                            |
| Atenção:                                                                                                    |                                                                                            |
| O Processo Seletivo Vestibular Tradicional 2024.2, Curso de Medicina de se a selecionar candidatos ao Curso Superior de Graduação exclusivamente para o 2° semestr | caráter eliminatório e classificatório destina-<br>e letivo de 2024. Número de vagas: 100. |
| E-mail oficial:                                                                                                    |                                                                                            |
| Acompanhamento de Inscrição                                                                                                    | Arquivos Disponíveis                                                                       |
| Ball to a second                                                                                                    |                                                                                            |

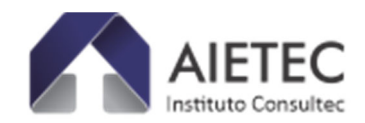

### **OBSERVAÇÕES FINAIS PROCESSOS SELETIVOS EDUFOR:**

- O candidato que preencher a ficha de inscrição, mas não emitir o boleto bancário ou Pix para concluir seu pagamento, poderá voltar ao sistema, ÁREA DO CANDIDATO, a qualquer momento para fazê-lo, respeitando os prazos e as regras do Edital:
  - a. **Modalidade ON-LINE:** item: 4.4.1.2 e subitens: 4.4.1.2.1 e 4.4.1.2.2.
  - b. **Modalidade ENEM:** Item 4.4.2.1 e subitens: 4.4.1.2.1 e 4.4.1.2.2.
- O candidato que emitir Boleto ou Pix e desejar alterar a forma de pagamento, até às datas especificadas em edital, poderá fazê-lo conforme itens de cronograma especificados em Edital.
- 3) O candidato deverá verificar a conexão de sua internet para se assegurar que as etapas sejam cumpridas, sem perda de acesso ao sistema.
- 4) Atenção/Edital itens: 4.8; 4.10. 4.11.

- O pagamento da Taxa de Inscrição, por PIX, poderá ser realizado em até 2 (duas) horas após a emissão do código ou QRcode do candidato, pelo sistema. Após esse prazo o candidato deverá retornar "ÁREA DO CANDIDATO" e na seção 'dados de pagamento' clicar no botão "Alterar Forma de Pagamento", para emissão de novo código ou QRcode.

- Não serão aceitos e/ou considerados agendamento bancário para qualquer uma das formas de pagamento da Taxa de Inscrição.

- O candidato deverá verificar a situação de sua Inscrição, na ÁREA DO CANDIDATO, utilizando o CPF e Data de Nascimento – acessando o acompanhamento de inscrição – até 72 horas após o pagamento do boleto bancário ou, no caso de pagamento por meio do PIX, de forma imediata.

Caso persista alguma dúvida no acesso ao sistema de inscrição/área do candidato, entre em contato por meio de: e-mail: medicina.edufor@aietec.com.br, para análise da equipe especializada em dias úteis, seg a sex. das 8h às 17h, enviando informações e prints de telas para melhor esclarecimento.

Atc.

### ASCOM/TI AIETEC CONSULTEC